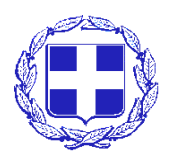

ΕΛΛΗΝΙΚΗ ΔΗΜΟΚΡΑΤΙΑ ΑΠΟΚΕΝΤΡΩΜΕΝΗ ΔΙΟΙΚΗΣΗ ΚΡΗΤΗΣ ΓΕΝΙΚΗ ΔΙΕΥΘΥΝΣΗ ΕΣΩΤ. ΛΕΙΤΟΥΡΓΙΑΣ Δ/ΝΣΗ ΠΛΗΡΟΦΟΡΙΚΗΣ & ΕΠΙΚΟΙΝΩΝΙΩΝ Πλατεία Κουντουριώτη 712 02 Ηράκλειο Πληρ.: Αργύρης Παναγιώτης p.argiris@apdkritis.gov.gr Τηλ: 2813 404117 FAX: 2813 404150

Ηράκλειο, 30.11.2020 Αριθ.Πρωτ: 984

## ΠΡΟΣ: ΟΛΕΣ ΤΙΣ Δ/ΝΣΕΙΣ ΚΑΙ ΤΑ ΑΥΤΟΤΕΛΗ ΤΜΗΜΑΤΑ ΤΟΥ ΦΟΡΕΑ

## ΚΟΙΝΟΠΟΙΗΣΗ: ΓΡΑΦΕΙΟ ΣΥΝΤΟΝΙΣΤΡΙΑΣ

ΘΕΜΑ: Συνοπτικές Οδηγίες για την εγκατάσταση της νέας χρονοσήμανσης ψηφιακών υπογραφών

Η **Αρχή Πιστοποίησης Ελληνικού Δημοσίου** ΑΠΕΔ έστειλε στις 16/11 ηλεκτρονικό μήνυμα σε όλους με αναλυτικές οδηγίες και οθόνες για τις **απαιτούμενες εγκαταστάσεις/ρυθμίσεις** της χρονοσήμανσης στο <u>http://www.aped.gov.gr/nea/66-new-timestamp.html</u>. Αυτή η διαδικασία πρέπει να έχει **ολοκληρωθεί έως τις 15/1/2021**. Η διαδικασία της ψηφιακής υπογραφής δεν αλλάζει καθόλου ενώ η σημερινή σας χρονοσήμανση θα λειτουργεί έως τις 14/1/2021.

Τα βήματα που πρέπει να ακολουθήσετε αφορούν :

- 1) Απεγκατάσταση προηγούμενης έκδοσης JSignPdf και εγκατάσταση της νέας έκδοσης 1.6.4 την οποία θα βρείτε εδώ : <u>https://sourceforge.net/projects/jsignpdf/</u>
- 2) Άνοιγμα του προγράμματος JSignPdf (1.6.4), τσεκάρισμα του Advanced view (πάνω δεξία), πάτημα του [TSA/OCSP/CRL] και αναγραφή του λεκτικού <u>https://timestamp.aped.gov.gr/qtss</u> στο πρώτο πεδίο TSA URL του παραθύρου, τα υπόλοιπα πεδία να είναι κενά, όπως φαίνεται παρακάτω :

| ☆ TSA & certificate revocation |                                    |
|--------------------------------|------------------------------------|
| Use timestamp server           | r.                                 |
| TSA URL                        | https://timestamp.aped.gov.gr/qtss |
| TSA Authentication             | Without authentication 👻           |
| TSA Policy (OID)               |                                    |
| TSA hash algorithm             |                                    |
| Enable OCSP                    |                                    |
| default OCSP server URL        |                                    |
| Enable CRL                     |                                    |
| Proxy settings                 |                                    |
| Туре                           | DIRECT 👻                           |
|                                | ОК                                 |

- 3) Χρησιμοποιώντας ένα οποιοδήποτε πρόγραμμα περιήγησης (Firefox, Google Chrome κλπ), κάνετε επικόλληση το σύνδεσμο http://pki.aped.gov.gr/ca/APEDRoot.crt και αποθήκευση του αρχείου APEDRoot.crt
- 4) Εκτέλεση του αρχείου APEDRoot.crt (με διπλό κλικ) και ακολουθία βημάτων : Open/Άνοιγμα => Install Certificate => Current User => Place all certificates in the following store => Browse => Trusted Root Certification Authorities => OK => Next => Finish => OK
- 5) Χρησιμοποιώντας ένα οποιοδήποτε πρόγραμμα περιήγησης (Firefox, Google Chrome κλπ), κάνετε επικόλληση το σύνδεσμο http://pki.aped.gov.gr/ca/APEDTSA.crt και αποθήκευση του αρχείου APEDTSA.crt
- 6) Εκτέλεση του αρχείου APEDTSA.crt (με διπλό κλικ) και ακολουθία βημάτων :
  Open/Άνοιγμα => Install Certificate => Current User => Place all certificates in the following store => Browse => Intermediate Certification Authorities=> OK => Next => Finish => OK
- 7) Επανεκκίνηση του Η/Υ και πείραμα δημιουργίας ψηφιακής υπογραφής σε ένα αρχείο Pdf με τη παλιά διαδικασία

**Αν έχει λήξει** η Ψηφιακή Υπογραφή θα πρέπει να την ανανεώσετε με τη γνωστή διαδικασία μέσω ΚΕΠ. Για **επιπλέον υποστήριξη** μπορείτε να επικοινωνείτε με τα στελέχη της Δ/νσης Πληροφορικής & Επικοινωνιών στο Ηράκλειο ή στα Χανιά.

Τέλος, επειδή οι ψηφιακές υπογραφές εντάσσονται στο ευρύτερο πλαίσιο της ασφαλούς Ηλεκτρονικής Διακυβέρνησης, φροντίζετε για την **ασφαλή φύλαξη** των συσκευών USB και των κωδικών σας για όλα τα συστήματα (Η/Υ, ΔΙΑΥΓΕΙΑ, τηλεργασία, ψηφιακές υπογραφές, πρωτόκολλο, SAP κλπ) αλλά και τα συστήματα στα οποία έχετε πρόσβαση για προσωπικούς λόγους (taxis, gmail, κοινωνικά δίκτυα, web-banking κλπ). Σβήνετε όλα τα ηλεκτρονικά μηνύματα που προέρχονται από άγνωστη πηγή (spam) και μην κοινοποιείτε πουθενά τα προσωπικά σας δεδομένα ή έστω αναγράφετε τα ελάχιστα απαραίτητα.

Οι σύγχρονες κακόβουλες ενέργειες συνήθως **απαιτούν και τη δική μας συναίνεση** για να λειτουργήσουν, οπότε σκεφθείτε δυο φορές αν κληθείτε να πατήσετε κουμπιά [ΟΚ] ή [Αποδέχομαι].

Η ασφάλεια αποτελεί κοινή ευθύνη και η τεχνολογία από μόνη της δεν μπορεί να την εγγυηθεί.

Για τυχόν διευκρινίσεις, επικοινωνήστε με τη Δ/νση Πληροφορικής & Επικοινωνιών.

Μ.Ε.Σ.

Κων/νος Στραταριδάκης, PhD Υπεύθυνος της Διεύθυνσης